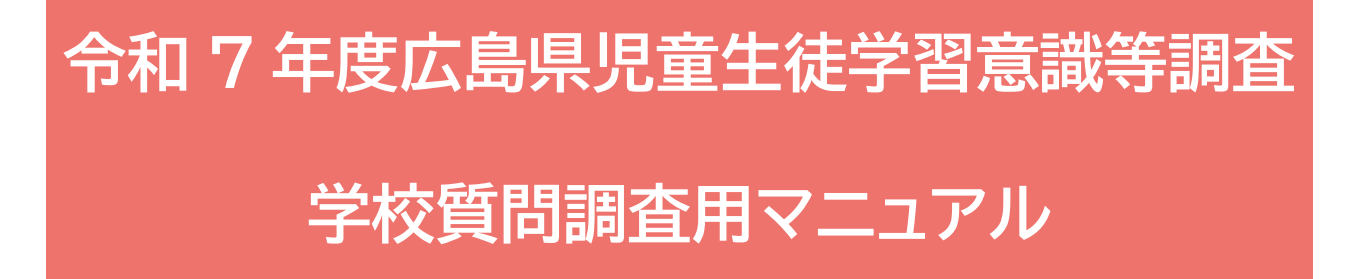

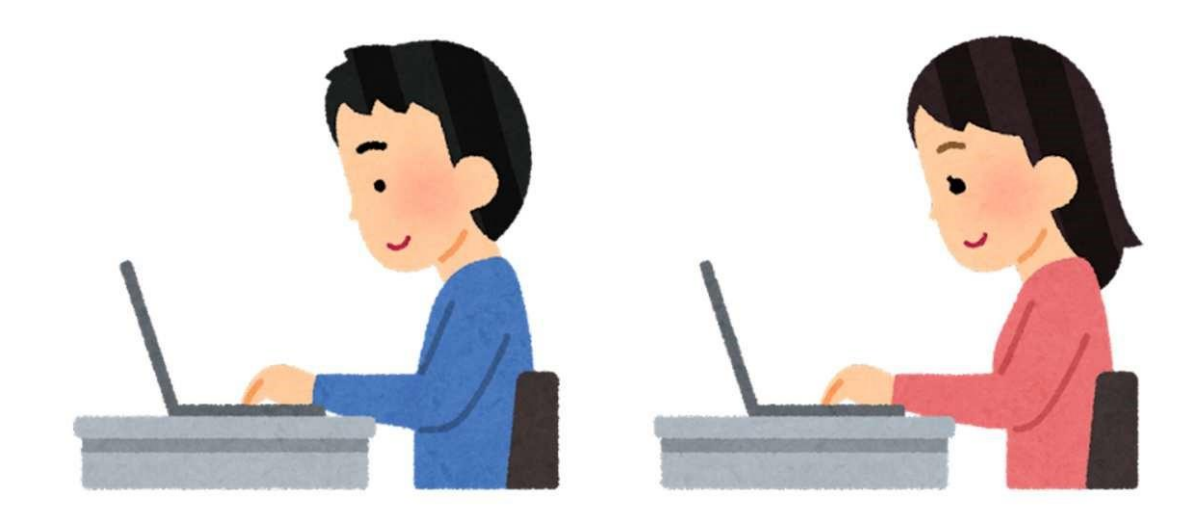

## 令和 7 年5月 広島県教育委員会

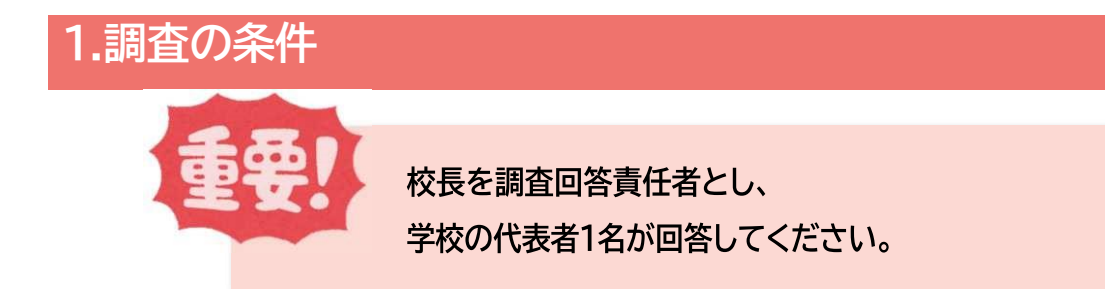

## 2.学校質問調査用 Google フォームに回答

① サポートセンターから送られてきたメールに添付されている「【依頼状】●●学校様」の

<u>Excel ファイル</u>を開き、<u>「3.(2)学校質問調査票 URL」</u>にある https://から始まるリン クをコピーしてください。

※タブレット端末の場合は、QR コードを読み取ると調査画面に移動します。(③へ移動) ※サポートセンターからのメールが届いていない場合は「迷惑メールフォルダ」に届いてい

る可能性がありますのでご確認ください。

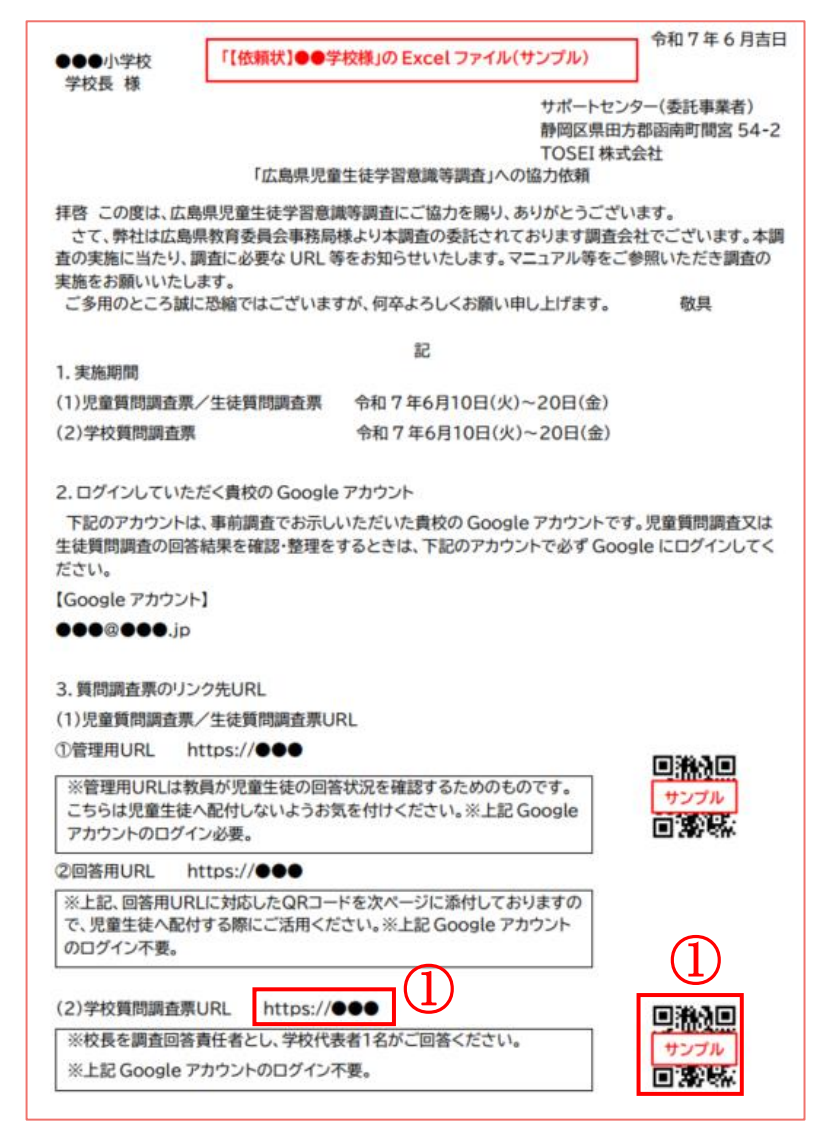

 ①でコピーしたリンクをブラウザ(Google Chrome、Microsoft Edge 等)の検索 箇所に貼り付けて開いてください。

※1 使用しているパソコンの環境によっては画面が異なる場合があります。

| Google Chrome の場合                                                     |          |                  |        |       |               |     |        |
|-----------------------------------------------------------------------|----------|------------------|--------|-------|---------------|-----|--------|
| <ul> <li>         ・ 新しいタブ × +         ・         ・         ・</li></ul> |          |                  |        |       | -             |     | ×      |
| ~ (2) C                                                               |          |                  |        |       | ☆             | ) • | :      |
|                                                                       |          |                  |        | Gmail | 画像            | ⊿   |        |
| Microsoft Edgeの場合                                                     |          |                  |        |       |               |     |        |
| <ul> <li>         ・・・・・・・・・・・・・・・・・・・・・・・・・・・・・</li></ul>             |          |                  |        |       | -             | D   | ×      |
| < 2 Q 検索または Web アドレスを入力                                               |          |                  | ☆ CD   | Ē     | 83            |     | 0      |
| ₩ Microsoft Start Q 中森明菜 youtube                                      |          | 0                | サイン.   | .) Q  | ති            | Î   | م<br>٥ |
| トップ フォロー ChatGPT ニュース スポーツ ガ                                          | カジュアルゲーム | <br>(分 個人用設定) (二 | ユースを表示 |       | $\overline{}$ |     | o:     |

※2 URL は手入力せず、必ずファイルから URL をコピーして開いてください。手入力をすると、「0(ゼロ)」と「O(オー)」等を間違ってしまい以下のようなページが表示される場合があります。

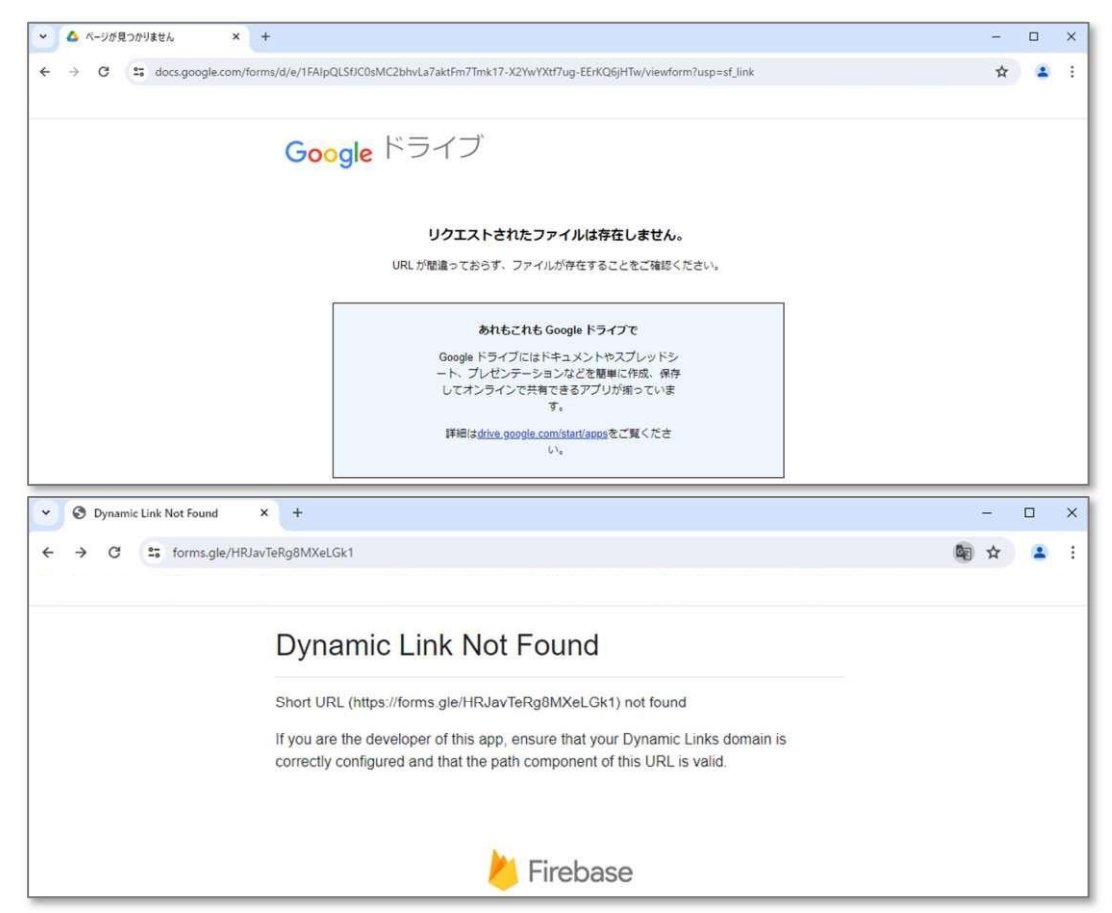

- ③ 以下のような画面が開きますので、上から順に回答してください。
- ※1 学校質問調査においては、Google アカウントでのログインは基本的に不要ですが、ロ グインした場合は回答を自動保存してくれるため、回答途中で一度中断しても中断時か ら再開が可能です。

| 令和7年度 小学校 学校質問調                                                 | 査票       |  |  |  |  |  |  |
|-----------------------------------------------------------------|----------|--|--|--|--|--|--|
| Google にログインすると作業内容を保存できます。詳細                                   |          |  |  |  |  |  |  |
| * 必須の質問です                                                       |          |  |  |  |  |  |  |
| 設置者                                                             |          |  |  |  |  |  |  |
| 選択                                                              |          |  |  |  |  |  |  |
|                                                                 |          |  |  |  |  |  |  |
| 学校名 ★<br>※例:○○小学校                                               |          |  |  |  |  |  |  |
| 回答を入力                                                           |          |  |  |  |  |  |  |
|                                                                 |          |  |  |  |  |  |  |
| 記入者名*                                                           |          |  |  |  |  |  |  |
| ※フルネーム                                                          |          |  |  |  |  |  |  |
| 回答を入力                                                           |          |  |  |  |  |  |  |
| 次へ                                                              | フォームをクリア |  |  |  |  |  |  |
| Google フォームでパスワードを送信しないでください。                                   |          |  |  |  |  |  |  |
| このフォームは 広島県教育委員会 事務局 内部で作成されました。<br>このフォームが不審だと思われる場合 <u>報告</u> |          |  |  |  |  |  |  |
| Google フォーム                                                     |          |  |  |  |  |  |  |

※2 回答中に<u>前の画面に戻る場合</u>は、必ずページ最下部にある「<u>戻るボタン</u>」を選択してく ださい。間違ってブラウザの戻るボタンを選択してしまうと、これまでの回答内容がリセッ トされ、最初のページに戻ってしまうのでご注意ください。

(※1 のように Google アカウントログインしている場合、回答内容はリセットされず、最 初のページに戻るのみとなります。)

| 2 | 戻る     次へ     3/5 ページ     フォームをクリア    |
|---|---------------------------------------|
|   | Google フォームでパスワードを送信しないでください。         |
|   | このフォームは広島県教育委員会事務局内部で作成されました。 不正行為の報告 |
|   | Googleフォーム                            |

## ※3 <u>回答送信後は回答結果の確認や修正はできません。</u>回答結果を残しておきたい場は、 紙面の学校質問調査票に回答を記入して残していただくようお願いします。

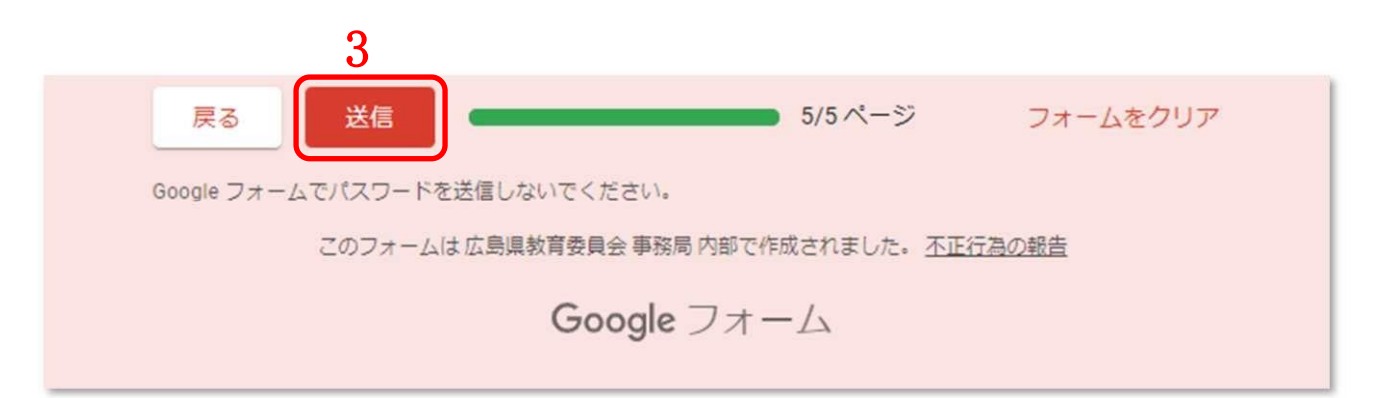

④ 回答送信後に以下の画面が表示されたら回答完了です。

| 令和7年度                                                          | 小学校 | 学校質問調査票 |  |  |
|----------------------------------------------------------------|-----|---------|--|--|
| 回答を記録しました。                                                     |     |         |  |  |
| スコアを表示                                                         |     |         |  |  |
| <u>別の回答を送信</u>                                                 |     |         |  |  |
| このフォームは広島県教育委員会 事務局 内部で作成されました。<br>このフォームが不審だと思われる場合 <u>報告</u> |     |         |  |  |
| Googleフォーム                                                     |     |         |  |  |

## サポートセンター(問合せ先) 委託事業者: TOSEI 株式会社 担<</td> 当: 季 てい 電 話: 055-948-9422 メ ー ル: liting@tosei-japan.com